#### **BAB III**

#### PERANCANGAN ALAT

#### 3.1 Perancangan

Dalam pembuatan suatu alat, produk, atau sistem perlu adanya sebuah rancangan yang menjadi acuan dalam proses pembuatanya, sehingga kesalahan yang mungkin timbul dapat ditekan dan dihindari.

## 3.1.1 Tujuan Perancangan

Tujuan dari perancangan sistem ini adalah mewujudkan gagasan, teori, serta fungsi dari Arduino Mega ADK, Visual Basic, Driver Relay, Relay dan Instalsi Listrik, serta kemudian dipadukan dan dengan sedikit modifikasi sehingga menghasilkan alat yang sesuai dengan spesifikasi yang diharapkan, dan adapun tujuan dari perencanaan pembuatan alat adalah:

- 1. Menentukan deskripsi kerja dari alat yang direncanakan
- 2. Menentukan komponen-komponen yang diperlukan
- 3. Sebagai pedoman dalam pembuatan alat
- 4. Mengatur tata letak komponen yang digunakan
- 5. Meminimalisir kesalahan dalam proses pembuatan
- 6. Alat yang dihasilkan sesuai dengan apa yang direncanakan

#### 3.2 Diagram Blok Rancangan Sistem HMI (Human MachineInterface)

Dibawah ini adalah diagram blok dari pengendalian miniatur instalasi listrik menggunakan Mikrokontroler Arduino terintegrasi:

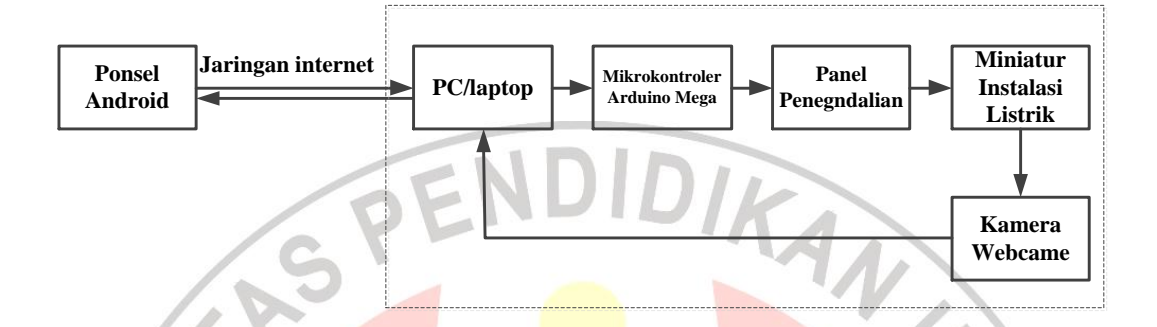

#### Gambar 3.1 Diagram blok rancangan sistem HMI

Tujuan rancangan alat ini ialah untuk mengendalikan miniatur instalasi listrik menggunakan Mikrokontroler Arduino terintegrasi HMI sehingga sistem pengendalian dapat dikendalikan dari jarak jauh melalaui jaringan internet melalui ponsel Android.

# 3.3 Perancangan Sistem HMI (Human Machine Interface)

Perancangan sistem HMI memiliki dua perangkat utama, yaitu perancangan perangkat keras dan perancangan perangkat lunak. Perancangan perangkat keras meliputi pengawatan relay 12VDC, rangkaian *driver* relay dan pemasangan kamera webcame. Untuk perancangan perangkat lunak meliputi penghubungan Mikrokontroler Arduino dengan PC/laptop, pembuatan program Arduino, pembuatan HMI (*Human Machine Inteface*), dan penggunaan *software* TeamViewer.

#### .3.3.1 Perancangan Perangkat Keras

#### 3.3.1.2 Pengawatan Relay 12 VDC

Sebelumnya dalam perancangan dan pembuatan miniatur instalasi listrik yang akan dikendalikan Arduino Mega sudah terpasang Relay 12 VDC yang dihubungkan dengan saklar lampu dan KKB yang ada pada miniatur dan digunakan sebagai perangkat yang mengendalikan. Berikut gambar pengwatan antara relay dengan saklar tukar dan pengawatan relay dengan KKB.

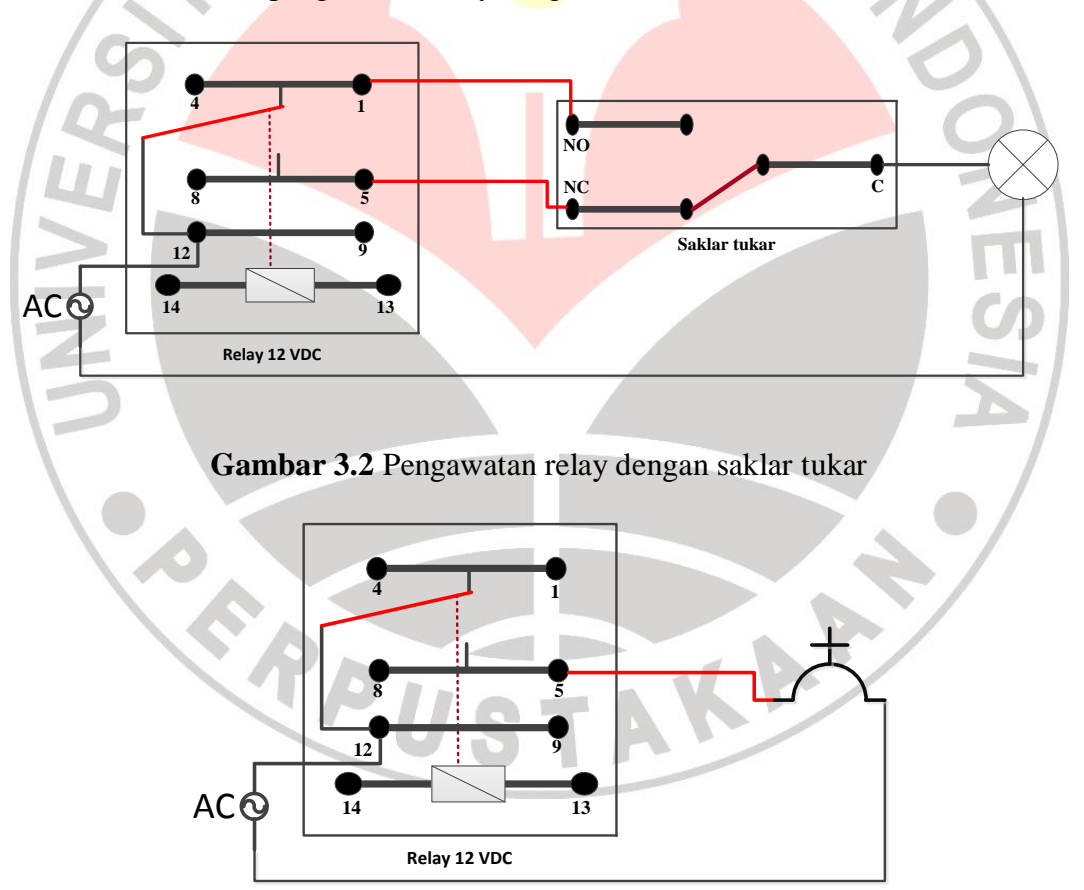

Gambar 3.3 pengawatan relay dengan KKB

Spesifikasi relay yang digunakan ialah relay tipe DPDT (*Double Pole Double Throw*) delapan kaki merek Omron dengan tegangan coil 12

VDC dan kapsias *common* maksimal 240 VAC 6 Amper yang mana alamat kakinya ialah kaki 12 dan 9 sebagai kaki *common* yang mengalirkan input tegangan menuju kaki output yaitu kaki 4 dan 1 sebagai NC (*Normally Close*) dan kaki 8 dan 5 sebagai NO (*Normally Open*). Prinsip kerja relay ialah apabila kaki coil bernomor 13 dan 14 diberi tegangan sesuai kebutuhannya, maka relay akan aktif dan mengontak, kemudian kaki NC akan berubah menjadi NO dan kaki NO berubah menjadi NC.

Dalam sistem pengendalian ini relay dihubungkan dengan sumber tegangan yang menuju saklar lampu dan KKB (Kotak Kontak Biasa) pada suatu ruangan, sehingga instalasi listrik dalam ruangan tersebut dapat dikendalikan. Dalam perancangan sebelumnya, telah dipasang 11 buah Relay 12 VDC yang terhubung dengan saklar lampu dan KKB yang ada pada instalasi, Relay inilah yang dikendalikan oleh Arduino Mega dalam sistem pengendalian.

TAKAA

ARPU

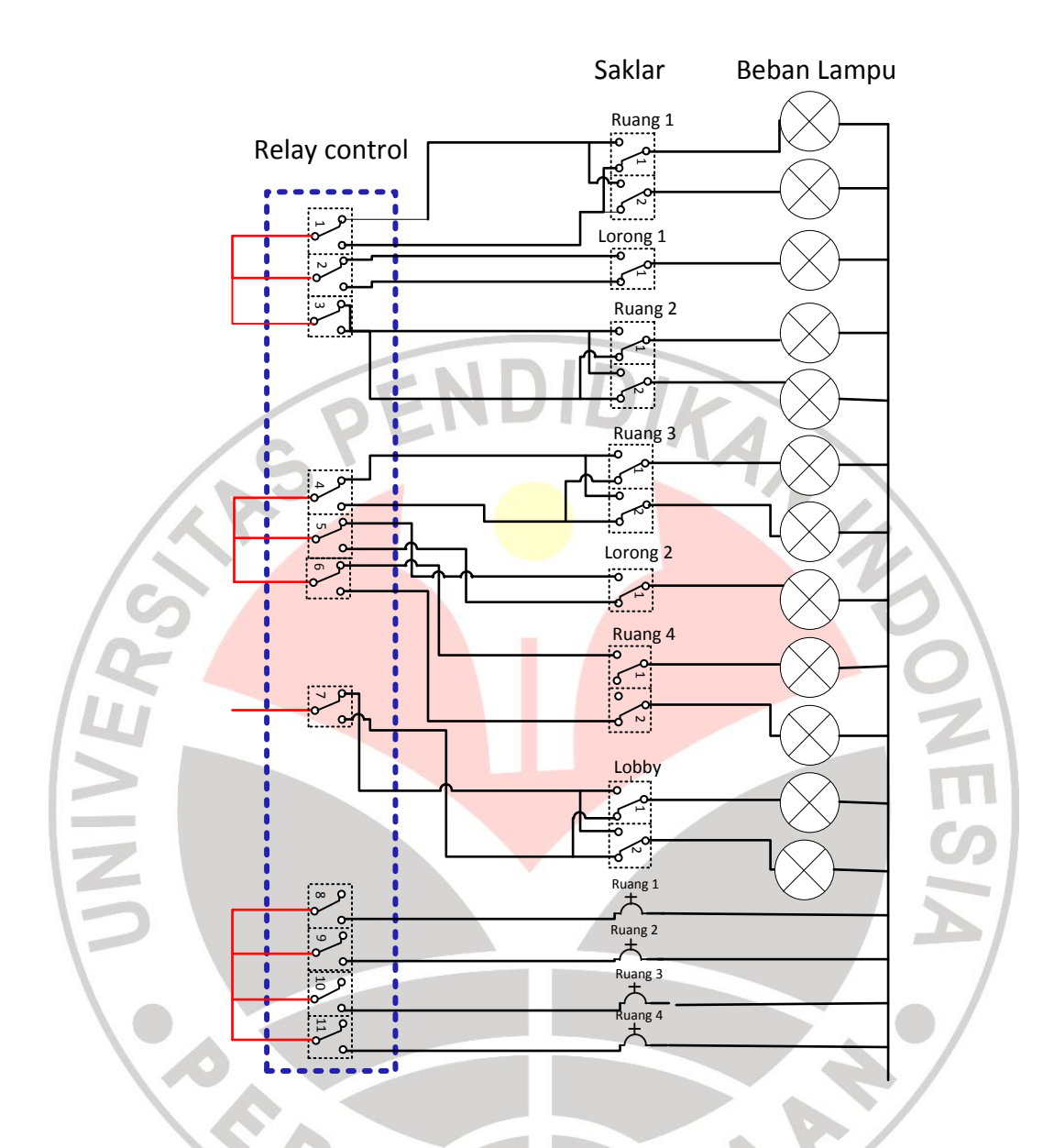

Gambar 3.4 Pengawatan relay 12 VDC dengan saklar lampu dan KKB

## 3.3.1.2 Rangkaian Driver Relay

Rangkaian *driver* relay ialah sekumpulan rangkaian dari komponen elekronika yang tersusun dan dirangkai untuk dijadikan sebgai penggerak atau pemicu relay. Dikarenakan *output* teganagn dari Arduino Mega hanya 5 VDC, tentu saja tidak bisa langsung menjalankan relay 12 VDC, sehingga dibutuhkan komponen *Driver*  relay agar Arduino bisa menjalankan relay 12 VDC. Berikut gambar rangkaian dari driver relay.

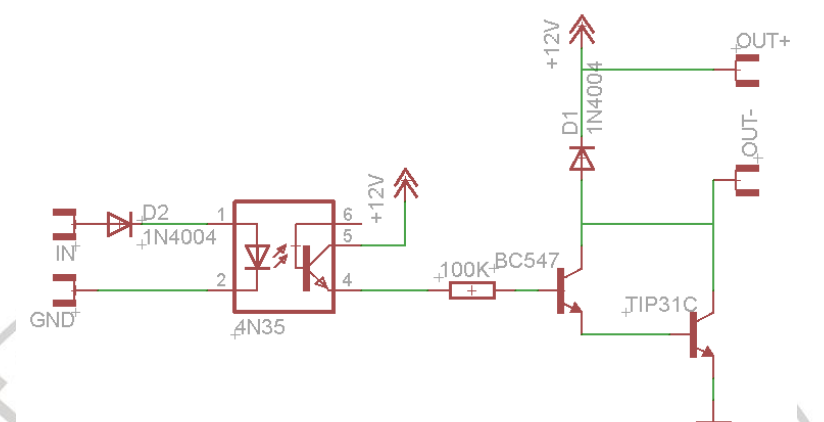

## Gambar 3.5 rangkaian *driver* relay

Rangkaian driver relay terdiri dari komponen dioda tipe In40004, ic 4N35, resistor 100k, transistor BC547, transistor TIP31C, dan diberi *supply* DC 12 V 1 Amper dari *power supply*. Cara kerja dari rangkaian untuk mengaktifkan relay ialah, sebelumnya salah satu kaki relay telah diberi tegangan positif 12VDC, selanjutnya untuk mengaktifkan relay hanya menunggu tegangan negatif dari power *supply*, tegangan itulah yang dikendalikan oleh Arduino Mega melalui *driver* relay,cara kerjanya apabila output tegangan 5 VDC dari Arduino masuk ke kaki in rangkaian yang selanjutnya melewati dioda dan menuju kaki satu ic 4N35, maka akan mengaktifkan kaki lima IC 4N35 untuk menyalurkan tegangan 12 VDC menuju kaki empat IC 4N345 yang selanjutnya akan diteruskan menuju kaki basis dari transistor BC547, kemudian transistor akan mengaktifkan kaki *emiter* dan *colector* untuk meneruskan tegangan menuju kaki basis pada transistor TIP31C yang selanjutnya transistor TIP 31C akan menyalurkan teganagn negatif menuju relay, sehingga saat rangkaian ini bekerja maka relay juga akan bekerja.

Dalam perancangan dan pembuatan miniatur instalasi listrik, sebelumnya telah terpasang 11 buah relay 12VDC yang digunakan agar instalasi dapat terkendali, kemudian dari jumlah itu dibutuhkan pula 11 buah *driver* relay yang terhubung dengan masing – masing relay, agar Arduino Mega dapat mengendalikan Relay tersebut.

## 3.3.1.3 Pemasangan Kamera Webcame

Kamera *webcame* dipasang agar sistem pengendalian dapat dipanatau dan dilihat kondisinya secara langsung dari jarak jauh, kamera ini terhubung dengan PC/lapotop, namun gambar hasil pantaunnya dikirmkan ke ponsel Android yang mengendalikannya melalui jaringan internet.

Namun keterbatasan dari kamera ini ialah arah sudut pandang dari kamera ini sangat terbatas dalam pemantauannya, maka ditambahkan sebuah motor *Servo* yang dikendalikan dari Arduino sehingga kamera bisa diatur arah sudut pandangnya dan jangkaun sudut pandang dari kamera menjadi ebih luas. Lensa Kamera Motor Servo

Gambar 3.6 Kamera webcame yang dipasang motor servo

# 3.3.2 Perancangan Perangkat Lunak

## 3.3.2.1 Penghubungan Mikrokontroler Arduino dengan PC/laptop

Arduino Mega ialah suatu modul kit mikrokontroler yang menggunakan *chip* Atmega 2560, aktif dengan tegangan 12 VDC, memiliki kaki input dan output 70 buah, tegangan kaki output 5 VDC, diprogram dengan bahasa *C* melalui *software* Arduino, dan menggunakan *port* USB sebagai jalur komunikasi dengan perangkat lain. Kelebihan Arduino dalam sistem HMI (*Human Machine Interface*) ialah mudah untuk berkomunikasi dengan PC/laptop dalam mengendalikannya.

Arduino Mega berkomunikasi dengan PC/laptop melalui hubungan serial dengan menggunakan port atau sambungan USB (Universal Serial Bus) yang ada pada PC/laptop yang dihubungkan dengan port USB yang ada pada Arduino Mega. Hubungan serial ialah hubungan antara PC/laptop dengan perangkat lain dengan cara PC/laptop mengirimkan berupa kode ASCII (*American Standard Code for Information Interchange*) yaitu kode – kode huruf dan angka yang dikirim melalui *port* USB ke perangkat yang bisa membaca kode ASCII tersebut. Arduino Mega dapat membaca kode ASCII yang dikirim dari PC/laptop yang kemudian diproses untuk bekerja sesuai perintah kode ASCII yang sebelumnya telah diprogram, sehingga PC/laptop dapat mengendalikan ARDUINO Mega.

Berikut ini inisialisai daftar tabel ASCII yang akan digunakan dalam pemrograman untuk sistem pengendalian.

|  | Tempat   | Dikendalikan | Kode ASCII |
|--|----------|--------------|------------|
|  | Ruang 1  | Saklar Lampu | 1 / 049    |
|  |          | ККВ          | 2 / 050    |
|  | Ruang 2  | Saklar Lampu | 5 / 053    |
|  |          | ККВ          | 6 / 054    |
|  | Lorong 1 | Saklar Lampu | 4 / 052    |
|  | Ruang 3  | Saklar Lampu | 8 /056     |
|  |          | ККВ          | 0 /048     |
|  | Lorong 2 | Saklar Lampu | A / 17     |
|  | Ruang 4  | Saklar Lampu | B /18      |
|  |          | ККВ          | C / 19     |
|  | Lobby    | Saklar Lampu | E / 22     |
|  |          |              |            |

Tabel 3.1 daftar kode ASCII

10

#### 3.3.2.2 Pembuatan Program Arduino Mega

Program Arduino Mega dibuat melalui IDE (Integrated Developer Environment) Arduino itu sendiri dengan menggunakan bahasa C, artinya untuk memprogram Arduino kita tidak perlu repot – repot untuk mencari software pemrogrammnya,karena dari Arduino itu

KAA

sendiri telah disediakan *software* bernama IDE Arduino untuk memprogram Mikrokontroler Arduino.

Pada sistem pengendalian ini, program Arduino dibuat agar dapat mengendalikan instalasi yang telah dibuat, sebelumnya telah dibuat tabel daftar inisialisai kode ASCII yang terhubung dengan instalasi, selanjutnya daftar kode ASCII tersebut akan menjdai tolok ukur dalam pembuatan program Arduino Mega. Arduino Mega bekerja apabila sudah menerima kode ASCII yang dikirmkan melalui PC/laptop, daftar kerja kode ASCII sesuai dengan inisialisai tabel ASCII, berikut *flowchart* program Arduino.

AKAA

. ARPU

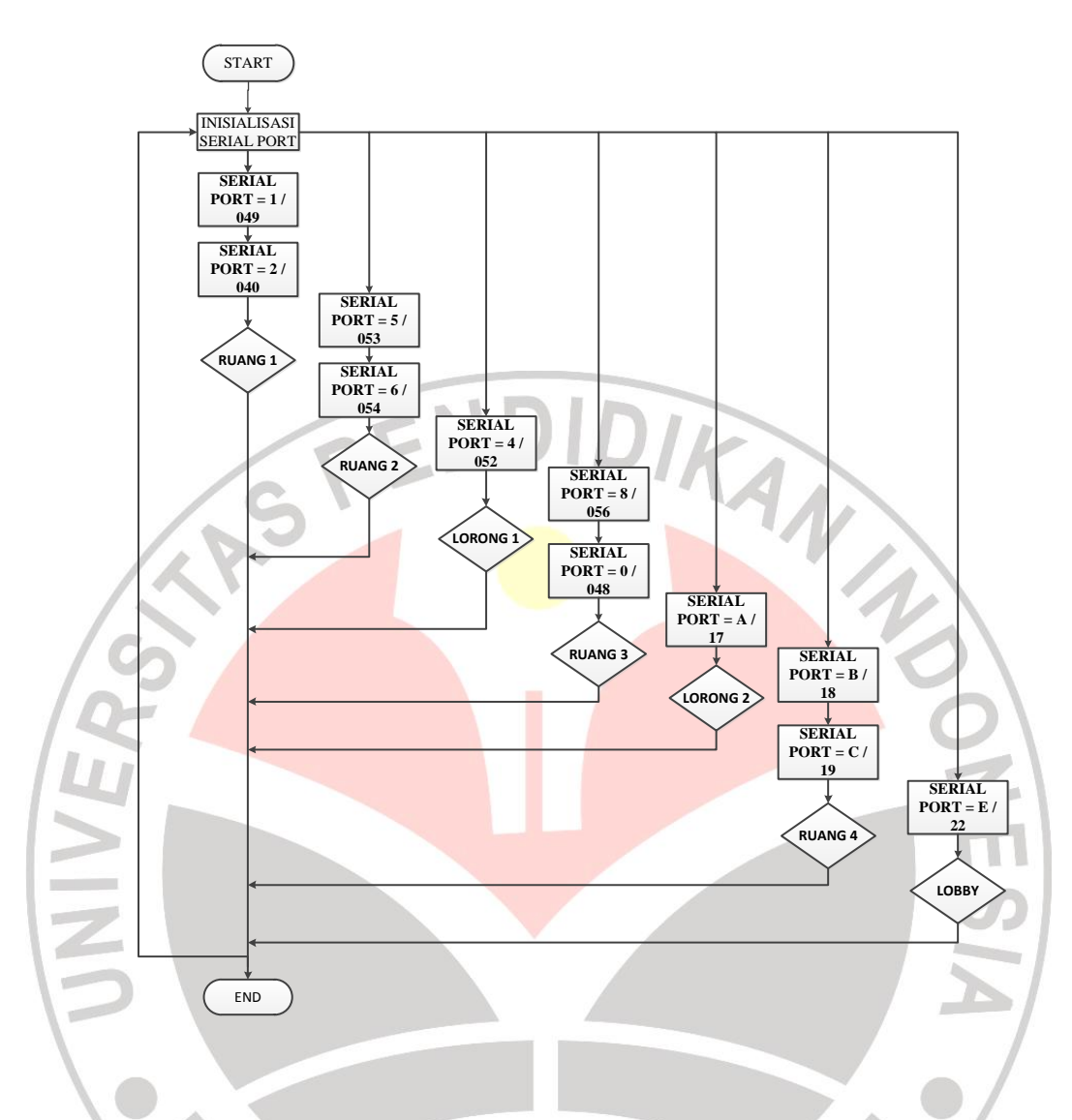

Gambar 3.7 flow chart program Arduino Mega

Listing program Arduino ada pada lampiran.

# 3.3.2.3 Pembuatan software HMI (Human Machine Inteface)

HMI (*Human Machine Inteface*) yang berarti interaksi mesin dengan manusia, yaitu manusia dapat berinteraksi atau dapat mengendalikan suatu perangkat keras melalui sebuah perangkat lunak atau *software* tanpa harus berinteraksi dengan perangkat keras yang dikendalikan tersebut. Dalam sistem pengendalian ini, *software* HMI dibuat menggunakan program Visual Basic 2010, yaitu program buatan dari Microsoft yang menggunakan bahasa VBScript. Kelebihan dari Visual Basic 2010 ialah mudah untuk melakukan hubungan serial yang mana dapat mengirim kode ASCII menuju *port* serial USB yang selanjutnya akan diproses oleh sebuah perangkat yang terhubung dengan *port* USB tersebut.

Pada pembuatan sistem pengendalian ini, *software* HMI dijadikan sebagai *transmiter* atau pengirim kode ASCII ke Arduino Mega yang dijadikan sebagai *receiver* atau penerima, kode ASCII tersebut akan dibaca oleh Arduino Mega dan dijadikan sebagai input perintah untuk menjalankan program Arduino yang sebelumnya telah dibuat.

Pada *software* HMI, dibuat tampilan input tombol yang dijalankan dari PC/laptop, digunakan sebagai inputan untuk Arduino Mega agar menjalankan perintah yang sebelumnya telah dibuat. Jadi apabila ada penekanan tombol pada *software* HMI, maka PC/laptop akan mengirim kode ASCII untuk diproses oleh Arduino Mega, desain pembuatan *software* HMI bertolok ukur dari output pengendalian miniatur dan menggunakan tabel inisialisai kode ASCII agar pembuatan *software* dapat terhubung dengan output yang dikendalikan, berikut *flowchart* program dari pembuatan *software* HMI.

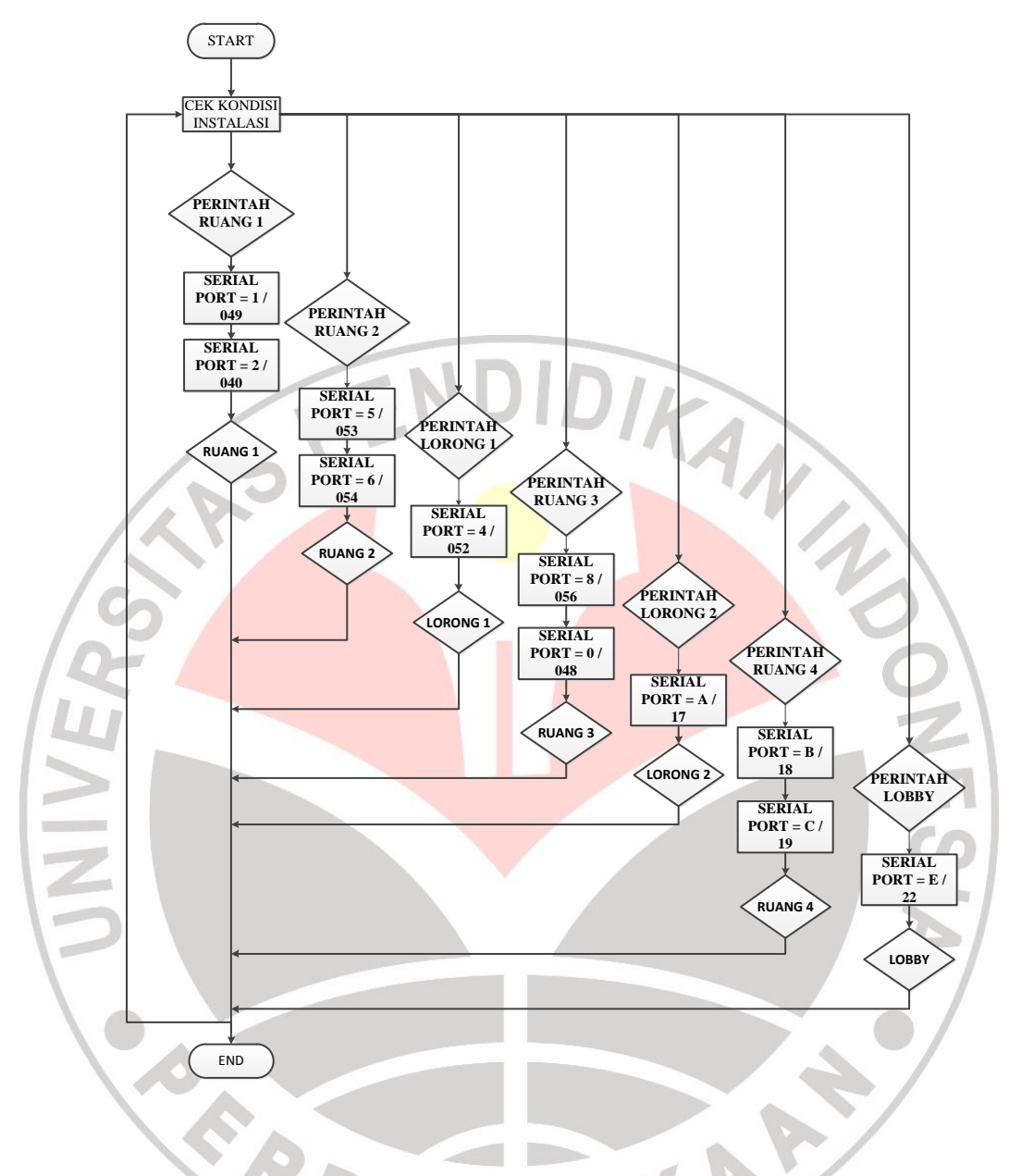

gambar 3.8 flow chart program Visual Basic

Listing program Visual Basic ada pada lampiran

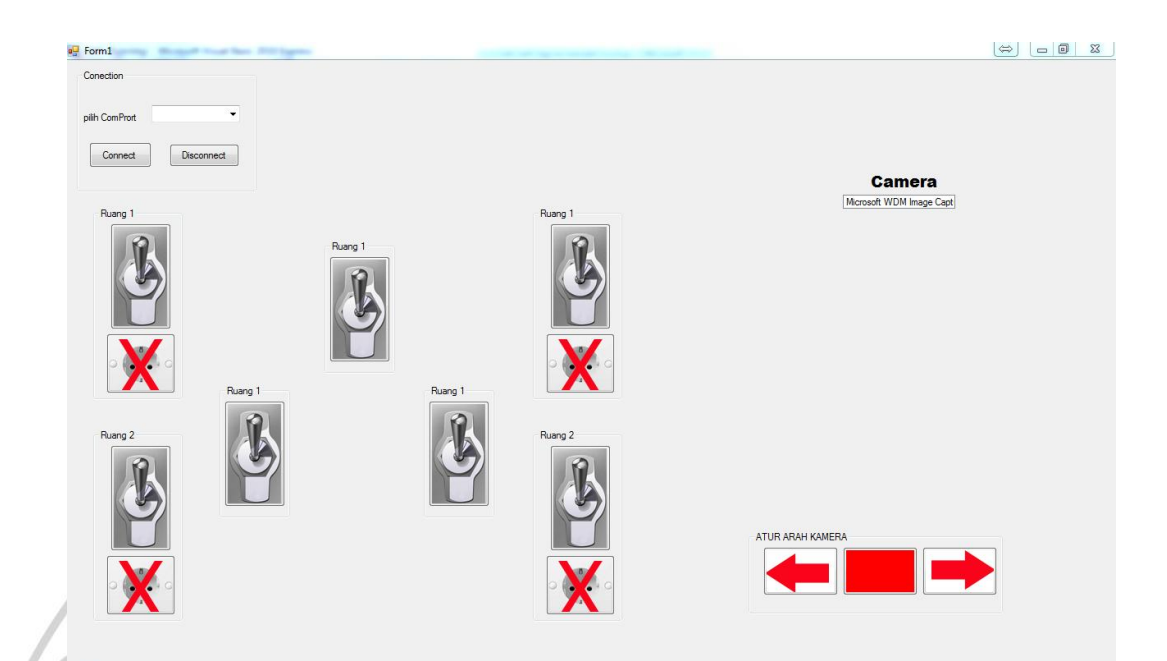

# Gambar 3.9 tampilan software HMI

Software HMI terinstal pada sebuah PC/laptop yang terhubung dengan Arduino Mega melalui *port* serial, sehingga HMI dapat dikendalikan dari PC/latpop tersebut.

# 3.3.2.4 Penggunaan Software TeamViewer

Software Time Viewer ialah software open source yang digunakan untuk meremote atau mengendalikan PC/laptop dari perangkat lain yang sudah terpasang Time Viewer juga, software ini dapat diunduh secara gratis dari <u>www.teamviewer.com</u>. Dalam sistem pengendalian ini, sistem HMI yang mengendalikan output, terhubung dengan PC/laptop yang dijadikan sebagai pusat kendali dari sistem.

PC/laptop selanjutnya di*instal software* Time Viewer agar bisa dikendalikan dari jarak jauh, kemudian untuk perangkat keras yang yang mengendalikannya, di*instal software* Time Viewer juga, dalam tugas akhir ini, penulis menggunakan sebuah perangkat ponsel Android yang sudah ter*instal* dengan *software* Time Viewer, sehingga pengendalian yang ada pada PC/laptop bisa dikendalikan melalui perangkat ponsel Android Tersebut.

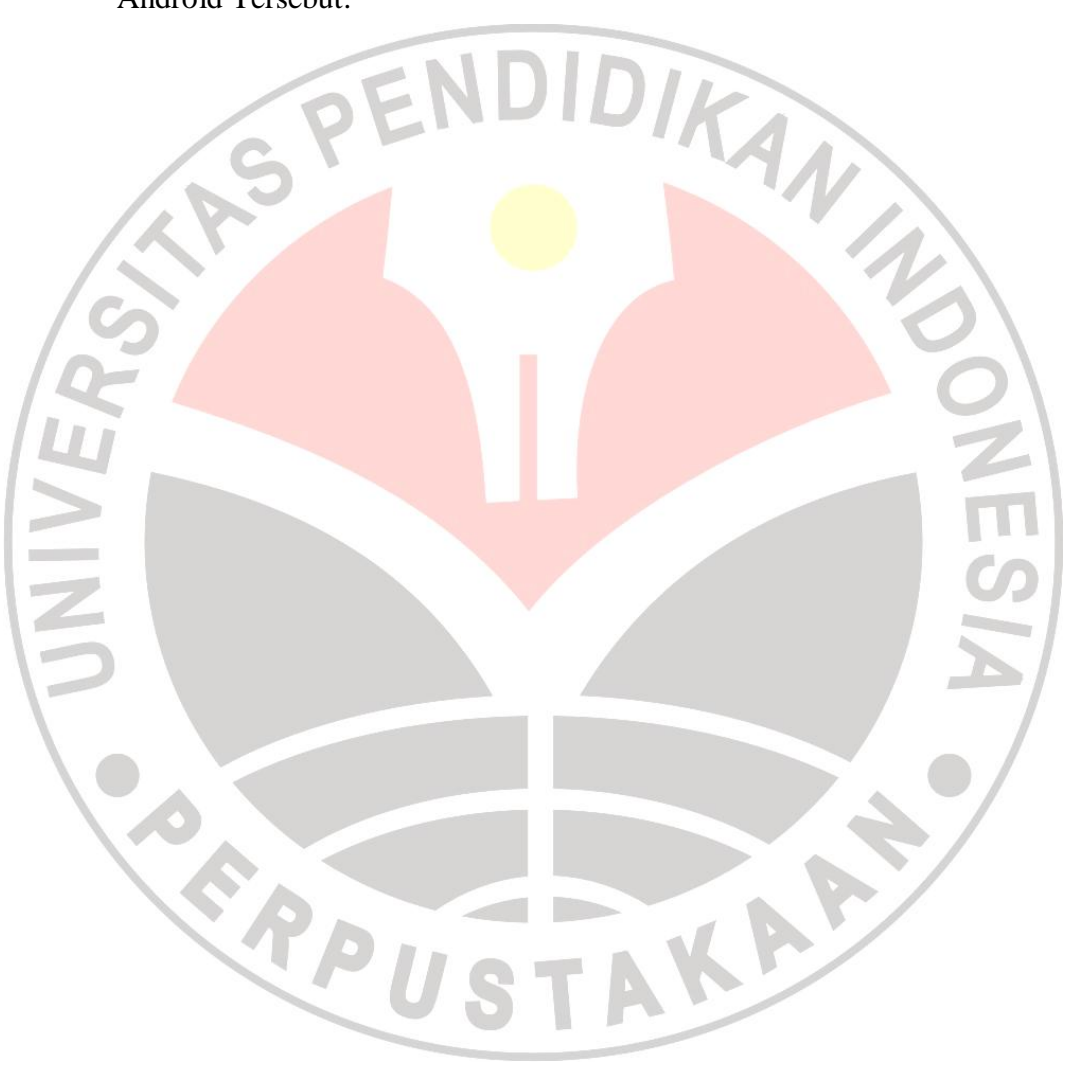

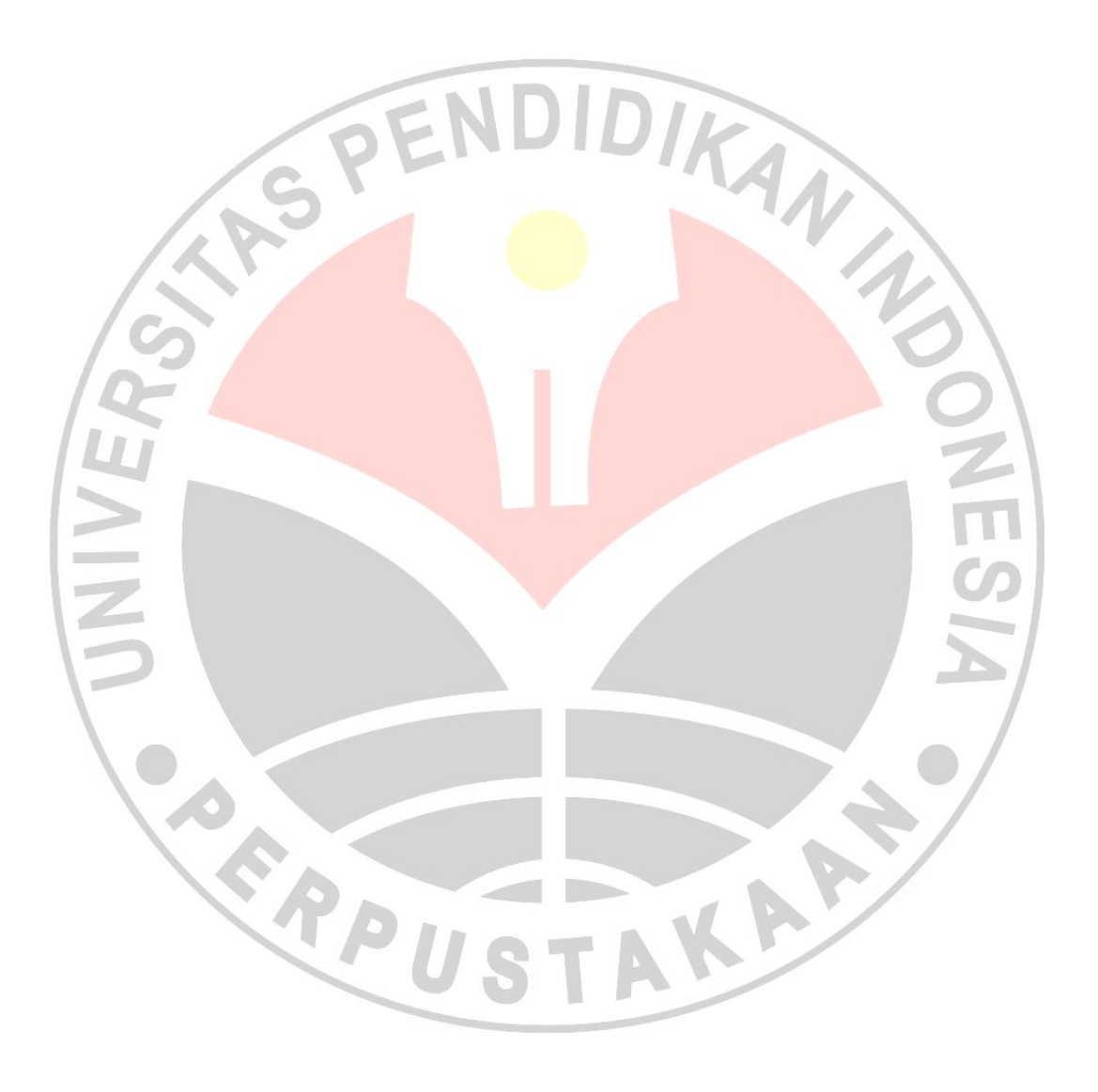